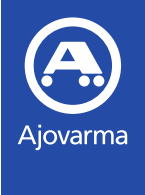

# Ajovarman Extranet ohjeistus

Ajovarma Oy (2021)

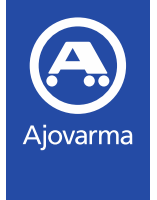

## Extranetin käyttöoikeus

- Extranetin käyttöoikeus edellyttää, että autokoululla on aktiivinen autokoululupa
- Autokoulu saa käyttäjätunnuksen pyytämällä sitä oman toimialueensa Ajovarman esimieheltä
- Ajovarman esimies toimittaa käyttäjätunnuksen autokoululle ja ohjeistaa tarvittaessa Extranetin käytössä
- Käyttäjätunnus on autokoulukohtainen eli kaikki autokoulun käyttäjät käyttävät samaa tunnusta
- Palvelun osoite on <u>https://extranet.ajovarma.fi</u>

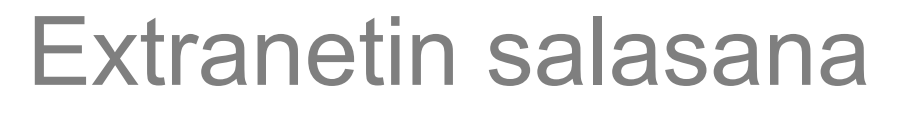

- Autokoulu asettaa ensimmäisen kirjautumisen yhteydessä uuden salasanan kohdasta "Salasana on unohtunut"
  - Autokoulu voi myös vaihtaa salasanan muulloinkin tarpeen mukaan samalla toiminnolla
- Salasanan vaatimukset ovat

Ajovarma

- Pituus vähintään 8 merkkiä, joissa vähintään
  - yksi iso kirjain
  - yksi pieni kirjain
  - yksi numero
- Salasana vanhenee 13 viikon välein
  - Vanhenemisesta muistutetaan 5 pv ennen
- Järjestelmä tunnistaa viisi edellistä käyttämääsi salasanaa
- Kymmenen epäonnistuneen yrityksen (12h sisällä) jälkeen, tunnus on lukossa 24h

| Käyttäjätunnus     |  |
|--------------------|--|
| Salasana           |  |
| KIRJAUDU SISÄÄN    |  |
| Salasana unohtunut |  |

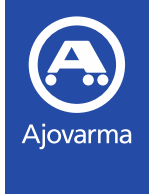

## Ohje autokoulujen tietojen ylläpitoon

- Kirjautumisen jälkeen sivun yläreunassa näkyy autokoulun nimi ja koodi.
  - Klikkaamalla siitä, avautuu valikko, jonka kautta autokoulu pääsee näkemään ja muokkaamaan oman autokoulun tietoja
- Lähtökohtaisesti käyttäjätunnukseen liitetyn henkilön tiedot pitää olla yhteyshenkilö kohdassa

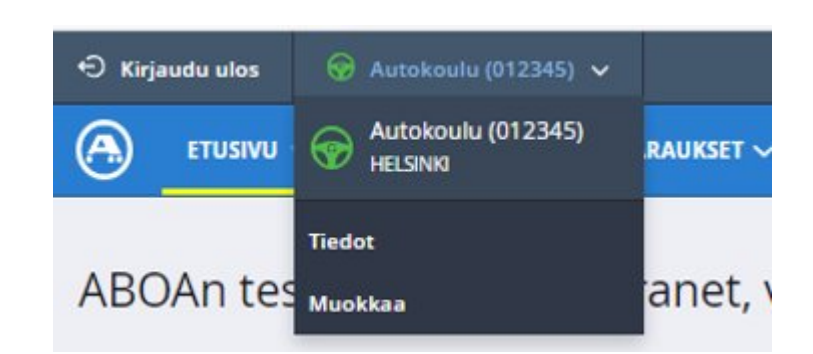

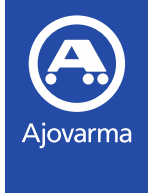

## Ohje autokoulujen tietojen ylläpitoon

- Autokoulun tulee pitää tiedot järjestelmässä ajan tasalla
  - Tiedot näkyvät ajanvarausjärjestelmässä
  - Oikea autokoulutieto ohjaa oppilaan valitsemaan ko. autokoulun ja tämän jälkeen varaus tulee näkymään myös extranetissä

| Asiakkuuden tyyppi * | Autokoulun asiakas                               |
|----------------------|--------------------------------------------------|
| Autokoulu *          | test                                             |
|                      | Autokoulu (012345)<br>Testintie 1 00000 Helsinki |

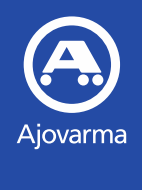

## Ajanvarausohje

Ajovarma Oy (2021)

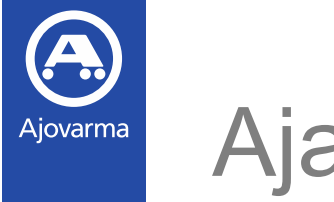

#### Ajanvaraus

- Avaa ylävalikosta Varaukset => Tee varaus
- Näkymän oikealla palstalla on lyhyt ohje varauksen vaiheeseen
- Alareunasta löydät varauksen etenemis- sekä keskeytystoiminnot

|                                                           | teoriakokeiden ajanvaraus                                                                                                    |
|-----------------------------------------------------------|----------------------------------------------------------------------------------------------------|
| Valitse palvelu<br>Millaista asiaa varten varaat aikaa? * | Toistaiseksi ajokokeet ja<br>teoriakokeet pidennetyllä<br>suoritusajalla eivät ole sähköisen<br>ajanvarauksen piirissä. Voit<br>varata ajan kokeisiin<br>asiakaspalvelustamme |
| Valitse *                                                 | numerosta 075 323 9999 ma-pe<br>klo 8-16 (Puhelun hinnat:<br>klinteä/matkapuhelinverkko<br>pvm/mpm).                                                                          |

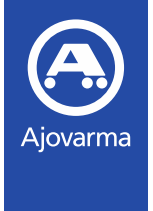

## Palveluvalinta

- Valitse palvelu
- Ajokokeet valinta sisältää luokkien (AM121, A1, A2, A, B, BE, C1 ja C) käsittely- ja ajokokeet
- Ajokokeet, raskas sisältää vastaavasti luokat (C1E, CE, D1, D, D1E, DE, T ja LT)
- Käsittelykokeet sisältää kaksipyöräisten (AM120, A1, A2, A) luokkien käsittelykokeet
- Kaikki teoriakokeet sekä ajokortti- ja lupapalvelut omissa palveluissaan
- Suullisten kokeiden varaukset hoidetaan puhelinpalvelun kautta

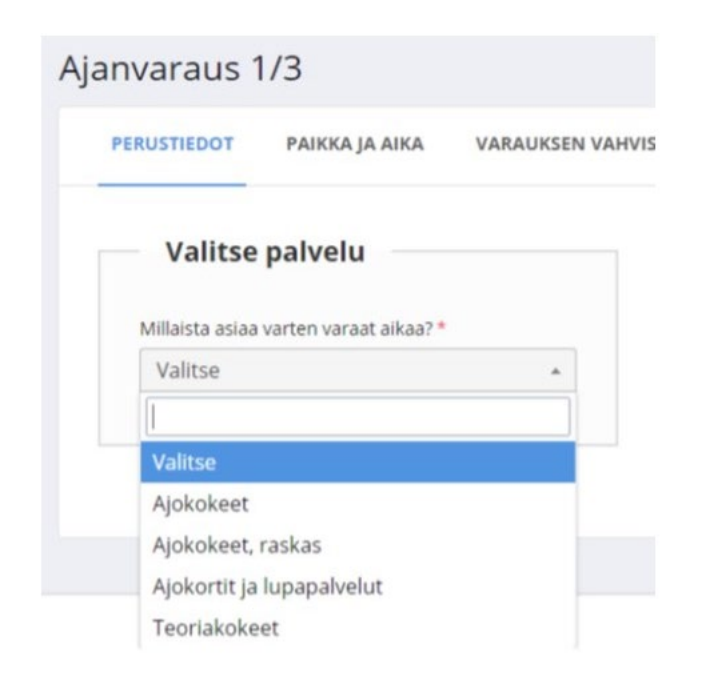

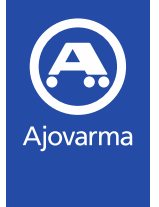

### Tuotevalinta

- Valitse soveltuva tuote
  - Voit kirjoittaa hakukenttään tuotteen / luokan nimen
- Valitse toivottu asiointikieli, syötä henkilötunnus ja klikkaa tarkista
- Järjestelmä ilmoittaa voiko kyseiselle henkilötunnukselle varata kyseistä tuotetta
- Mikäli varaus on mahdollinen voit edetä varauksen teossa

| PERUSTIEDOT PAIKK                     |                    | valitse        |   |
|---------------------------------------|--------------------|----------------|---|
|                                       | PAIKKA JA AIKA     | A1 - Teoriakoe |   |
|                                       |                    | A2 - Teoriakoe |   |
| Palvelu<br>Teoriakokeet Vahda valinta | AM/120 - Teoriakoe |                |   |
|                                       | AM/121 - Teoriakoe |                |   |
|                                       | Vaihda valinta     | A - Teoriakoe  |   |
|                                       |                    | Valitse        | * |
|                                       |                    |                |   |
|                                       |                    |                |   |

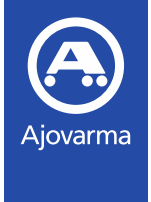

## Paikan ja ajan valinta

- Kirjoita paikkakunta, jonne olet varausta tekemässä
- Valitse haluamasi palvelupiste
- Valitse sopiva aika

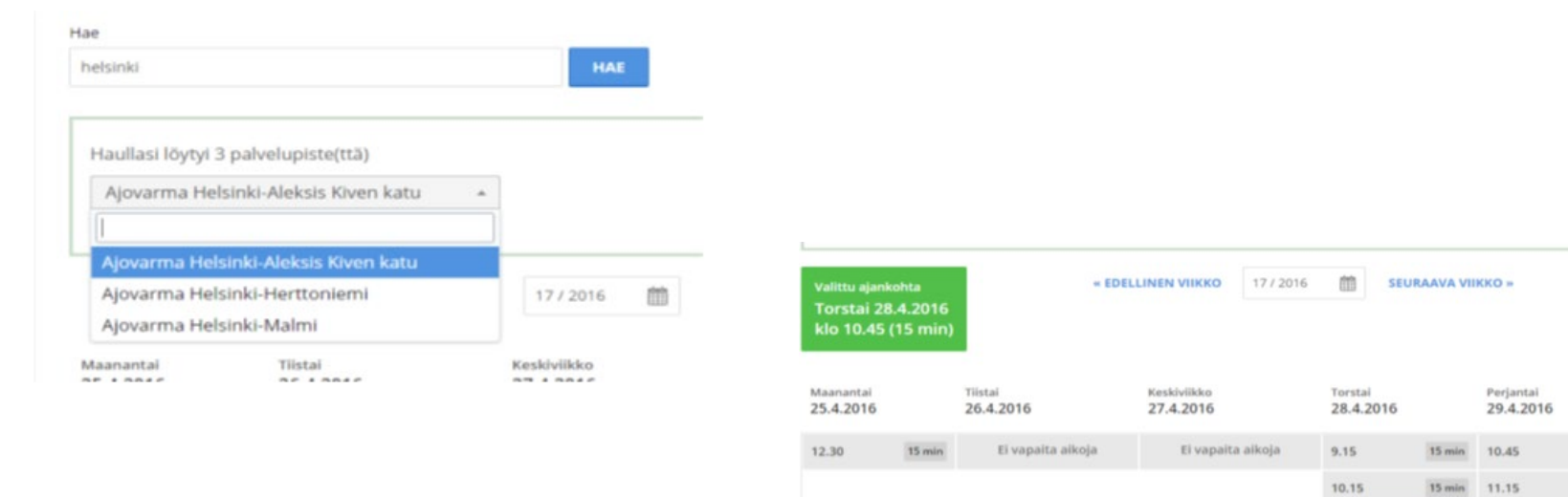

15 min

15 min

15 min

15 min

15 min

12.30

12.45

13.00

15 min

15 min

11.00

14.00

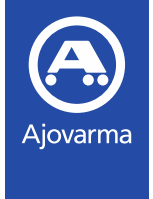

## Varauksen vahvistus

- Syötä asiakastiedot ja vahvista varaus
- Voit kirjoittaa varaukseen liittyvän viestin Ajovarmalle, mikäli varauksessa on jotain huomioitava

| Tarkista vielā antamasi tiedot                 | maksuvälineenä suomalaiset<br>pankkikortit, yleisimmät luotto- ja<br>maksukortit sekä käteinen raha. |                                                                                                |                                                                                                    |
|------------------------------------------------|----------------------------------------------------------------------------------------------------|------------------------------------------------------------------------------------------------|----------------------------------------------------------------------------------------------------|
| Asiakkaan tiedot                               | Aika                                                                                                 | Palvelupiste                                                                                   | Huom!                                                                                                    |
| aaa aaa<br>+358 40 1111111<br>aaa<br>12121 aaa | Torstai 28.4.2016<br>klo 10.45 (15 min)                                                              | Ajovarma Helsinki-Aleksis Kiven katu<br>+358 75 3239999<br>Teollisuuskatu 16<br>00510 Helsinki | ennen varattua aikaa, jotta ehdit<br>täyttää hakemusiomakkeen valmiik<br>ennen palvelutiskillä asiointia. |
| Varauksen tuotteet                             |                                                                                                    |                                                                                                |                                                                                                    |
| Tuote Hinta                                    |                                                                                                    |                                                                                                | Viesti                                                                                                    |
| Ajokorttihakemus                               |                                                                                                    |                                                                                                |                                                                                                    |
| Yhteersä: 30 €                                 |                                                                                                    |                                                                                                |                                                                                                    |

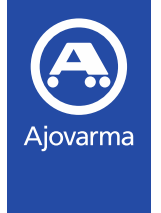

#### Varaushaku

- Voit hakea kouluusi liittyviä varauksia toiminnoilla Varaukset => Varaushaku
- Voit hakea useilla eri hakutekijöillä tulevia ja menneitä varauksia

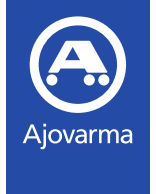

## Asiakkaan vaihtaminen varaukselle

#### Ennakkoon maksamaton varaus

- Varauksen muutos on mahdollista
- Muutos pitää aloittaa asiakkaan henkilötunnuksen vaihdosta, muutoin päivittyy väärät tiedot väärälle asiakkaalle
- Varaukselle pitää syöttää tilalle tulevan asiakkaan kaikki yhteystiedot (nimi, osoite, puhelinnumero ja / tai sähköpostiosoite)

#### Ennakkoon maksettu varaus

- Maksetulta varaukselta ei saa vaihtaa asiakasta, koska muutoin varauksen maksu siirtyy toisen asiakkaan hyödyksi
- Mikäli maksetun varauksen tilalle joudutaan kuitenkin tekemään varaus toiselle asiakkaalle, pitää maksettu varaus ensin vaihtaa toiseen ajankohtaan
- Mikäli varauksen alkuperäinen asiakas kiistää toisen asiakkaan eduksi menneen maksun, Ajovarma lähettää tällöin autokoululle erillisen laskun tapahtumasta